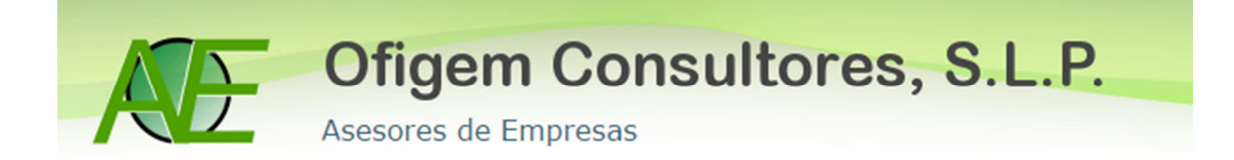

## CONTABILIZAR FACTURAS RECIBIDAS CON INVERSIÓN DEL SUJETO PASIVO

A modo de ejemplo vamos a escoger una factura de una ejecución de obra de una nave industrial con una base imponible de 500€ al tipo de IVA 21%.

Para contabilizar este tipo de facturas en el programa de Sage tenemos que hacer lo siguiente:

En primer lugar: Entramos en Contabilidad y Finanzas→ Entrada de Facturas

| Sage        | Despacnos                                                                                                    |        |          |   |   | melissa   Opciones •   Ayuda • |                         |  |
|-------------|----------------------------------------------------------------------------------------------------|--------|----------|---|---|--------------------------------|-------------------------|--|
|             |                                                                                                    | Misos  | <u>s</u> | 0 | 0 | 👷 🗌                            | Escribe tu consulta 👻 🍳 |  |
|             | Contabilidad  Contabilidad y finanzas Empresas Datos maestros Operativa contable Asientos contables Entrada de asientos Consuta de asientos Consuta de asientos Consu | Avisos | 6        | 0 |   |                                | Escribe tu consulta 🔻 🍳 |  |
| 2<br>2<br>2 | Solen o Entrada de asteritos         Soleño asteritos predefinidos         Iseño asteritos predefinidos         Configuración mov. periódicos         Aperturas y cierres de ejercio         Cuentas de mayor         Fichas de mayor popantalla         Informes de fichas de mayor         Informes de dichas de mayor         Informes de dichas de mayor         Informes de dichas de mayor         Informes de dichas de mayor         Informes de acumulados         Libros y diarios         Balances         Procesos auxiliares         Tutorial         Saldos vivos         Control presupuestario         Gestión de Impresos Oficiales         Cartera de efectos         Depósito de cuentas         Gráficos         Conversión PGC 90 a NPGC         e-scanDoc         Tutorial                                                                                                    |        |          |   |   |                                |                         |  |

Seguidamente nos situamos en entrada de gastos $\rightarrow$ 

- Ponemos el código de actividad que corresponda (en caso de persona física). 1
- Muy importante: en tipo de entrada poner: ISP (Inv.suj.pasivo) al poner este tipo de entrada ya automáticamente debe aparecer la clave de operación (I) y el código de transacción 27.<sup>2</sup>
- Y los datos de la factura (Fecha, proveedor, cuenta de gasto, importe, etc.)
- En el tipo de IVA ponemos el que corresponda.

| Sac | ae [   | De                                 | spac                     | hos                             |                                    |                            |                |            |                    | m                                        | elissa   Opc            | iones 🔻   A | yuda 🔻                |                    |          |  |  |
|-----|--------|------------------------------------|--------------------------|---------------------------------|------------------------------------|----------------------------|----------------|------------|--------------------|------------------------------------------|-------------------------|-------------|-----------------------|--------------------|----------|--|--|
| 5   |        |                                    |                          |                                 |                                    |                            | Maria 🔤 🔤      | os 💰       | 0 😫                | 0 🖠                                      | 2                       |             | Es                    | scribe tu consulta | - 9      |  |  |
| »   | ₫      | E                                  | ntrada de                | gastos - Diseño                 | básico ×                           |                            |                |            |                    |                                          |                         |             |                       |                    |          |  |  |
|     | ilidad |                                    |                          |                                 |                                    |                            |                |            |                    |                                          |                         |             |                       | 2 8                |          |  |  |
|     | ontab  | Q                                  | ciones E <u>d</u> i      | tar <u>E</u> ntrada <u>V</u> er |                                    |                            |                |            |                    |                                          |                         |             |                       |                    |          |  |  |
| T.  | Ō      |                                    | ہ 🕺 🖆                    | Ø 🛛 🖉 🕨                         | D 🕄 📕                              | <b>R</b>                   |                | ) 🖹 🕿 🗍    |                    |                                          | 1 2 🖻                   |             |                       |                    |          |  |  |
| Se  | ×      | Ca                                 | becera de g              | gastos                          |                                    |                            |                |            |                    |                                          |                         |             | _                     |                    |          |  |  |
| 57  |        | Cód. act. Tpo epígr. Cód. epígrafe |                          |                                 |                                    | Desc. epígrafe             |                |            | Clave act.         |                                          | Tipo entrada F          |             | Ficha entrada * Canal |                    | <b></b>  |  |  |
|     |        | En                                 | 1<br>trada de ga         | estos                           | 5013                               | Albanileria                | y pequenos tr  | abaj.con 1 | . Comercios,       | Lomercios ISP(Inv.suj.pasivo) 28-05-2014 |                         |             |                       | 001                |          |  |  |
| 1   |        |                                    | Estado                   | Fecha                           | * Cta. proveedo                    | Desglose (                 | Cta. gasto     | Importe    | Clave op.          | actura                                   | Su fra. núm.            | Abono       | . Cta. Banco          | Fec. cobro/pag.    | Previsi  |  |  |
| LV? |        | •                                  | Validado                 | 28-05-2014 ?                    | 41000000000                        |                            | 502000000000   | 500,0      | I                  | 111                                      | 12                      |             |                       |                    |          |  |  |
|     |        | *                                  |                          |                                 |                                    |                            |                |            |                    |                                          |                         |             |                       |                    |          |  |  |
| 0   |        |                                    |                          |                                 |                                    |                            |                |            |                    |                                          |                         |             |                       |                    | ×        |  |  |
| 2   |        |                                    |                          |                                 |                                    |                            |                |            |                    |                                          |                         |             |                       |                    | <b>▲</b> |  |  |
|     |        |                                    |                          |                                 |                                    |                            |                |            |                    |                                          |                         |             |                       |                    | <b>•</b> |  |  |
|     |        |                                    |                          |                                 |                                    |                            |                |            |                    |                                          |                         |             |                       |                    | Ĭ        |  |  |
|     |        |                                    |                          |                                 |                                    |                            |                |            |                    |                                          |                         |             |                       |                    | *        |  |  |
|     |        | 4                                  |                          |                                 |                                    |                            |                |            |                    |                                          |                         |             |                       |                    | Þ        |  |  |
|     |        | IV                                 | A                        | TVA * 0/ D                      |                                    | innenible                  | 0/ 11/4        | Custo TVA  | 0/                 | -                                        | Custo success           | Crist to 1  | adaa Mada             | 5. 247             |          |  |  |
|     |        | ▶                                  | 1 III                    | 21                              | 0,00                               | 500,00                     | % IVA          | 105,       | % recarg           | 0,00                                     | Cuota recargo           | ,00 27      | educ Media.           | EX. 34/            | <b>x</b> |  |  |
|     |        | *                                  |                          |                                 |                                    |                            |                |            |                    |                                          |                         |             |                       |                    | -        |  |  |
|     |        | L                                  |                          |                                 |                                    |                            |                |            |                    |                                          |                         |             |                       |                    | T        |  |  |
|     |        |                                    | Proveedor<br>Cta. compra | 4100000<br>as 6020000           | 00000 / Acreedo<br>00000 / Compras | es varios<br>de otros apri | ovisionamiento | os         | CIF/DNI<br>Razón s | c Es<br>ocial T/                         | S -<br>ASEL, S.L. SUMII | NISTROS     |                       |                    |          |  |  |
|     |        | 1                                  | Cta. compra              | 6020000                         | 00000 / Compras                    | de otros apr               | ovisionamiento | DS         | Razón s            | ocial T/                                 | ASEL, S.L. SUMI         | NISTROS     |                       |                    |          |  |  |

Validamos el movimiento y ya está la factura recibida con Inversión del sujeto pasivo contabilizada correctamente.

Para comprobar que la factura efectivamente está correctamente contabilizada debemos ver como ha quedado el asiento contable:

| Sag            | je [   | Des  | spacł                | าดร                             |                  |             |                |             |           | m         | elissa   Ope  | ciones 🔻 📔   | Ayuda 🔻              |       |                   |         |
|----------------|--------|------|----------------------|---------------------------------|------------------|-------------|----------------|-------------|-----------|-----------|---------------|--------------|----------------------|-------|-------------------|---------|
|                |        |      |                      |                                 |                  |             | 崎 Avis         | ios 🚳       | 0 💈       | 0         | 2             |              |                      | Esc   | cribe tu consulta | - 9     |
| »              |        | En   | trada de g           | gastos - Diseñ                  | o básico 🛛 ×     | ]           |                |             |           |           |               |              |                      |       |                   | 4       |
|                | lidad  |      |                      |                                 |                  |             |                |             |           |           |               |              |                      |       | 2 8               | X       |
|                | Intabi | Opc  | tiones E <u>d</u> it | tar <u>E</u> ntrada <u>V</u> er |                  |             |                |             |           |           |               |              |                      |       |                   |         |
| -              | Ö      |      | ) 🗶 🛾                | 0 14 4 1                        | 🕨 😵 📕            | 🗟 😂         |                | ) 🗈 🛃 🛛     |           |           | 1             |              |                      |       |                   |         |
| F              |        | Cab  | ecera de g           | astos                           |                  |             |                |             |           |           |               |              |                      |       |                   |         |
| 2.2            | 23     |      | Cód. act.            | Tipo epígr.                     | Cód. epígrafe    | Desc. epíg  | rafe           | Cl          | ave act.  | Tipo en   | trada         | Fecha entrad | a <sup>*</sup> Canal |       |                   | l       |
| ( <b>A N</b> ) |        |      | 1                    | E - Empresaria                  | 5013             | Albañilería | y pequeños tr  | abaj.con 1. | Comercios | / ISP(Inv | .suj.pasivo)  | 28-05-2014   | 4 001                |       |                   |         |
| 8              |        | Entr | rada de ga           | stos                            |                  |             |                |             |           |           |               |              |                      |       |                   |         |
| LID            |        |      | Estado               | Fecha                           | Cta. proveedor   | Desglose (  | Cta. gasto     | Importe     | Clave op. | Factura   | Su fra. núm.  | Abono.       | Cta. Ba              | anco  | Fec. cobro/pag.   | Previsi |
| Y              |        | *    | Validado             | 28-05-2014                      | 410000000000     |             | 502000000000   | 500,00      | 1         | 111       | .2            |              |                      |       |                   |         |
| R              |        |      |                      |                                 |                  |             |                |             |           |           |               |              |                      |       |                   |         |
|                |        |      |                      |                                 |                  |             |                |             |           |           |               |              |                      |       |                   |         |
| 3              |        |      |                      |                                 |                  |             |                |             |           |           |               |              |                      |       |                   |         |
|                |        |      |                      |                                 |                  |             |                |             |           |           |               |              |                      |       |                   |         |
|                |        |      |                      |                                 |                  |             |                |             |           |           |               |              |                      |       |                   |         |
|                |        |      |                      |                                 |                  |             |                |             |           |           |               |              |                      |       |                   | -       |
|                |        | •    |                      |                                 |                  |             |                |             |           |           |               |              |                      |       |                   | •       |
|                |        | IVA  |                      |                                 |                  |             |                |             |           |           |               |              |                      |       |                   |         |
|                |        |      | N. Tipo I            | WA * % B                        | correc. Base     | imponible   | % IVA          | Cuota IVA   | % recar   | go        | Cuota recargo | Cód. t       | Deduc                | Media | Ex. 347           | ŀ       |
|                |        | •    | 1                    | 21                              | 0,00             | 500,00      | 0 21,00        | 105,0       | 0         | 0,00      | (             | 0,00 27      |                      |       |                   |         |
|                |        | 禾    |                      |                                 |                  |             |                |             |           |           |               |              |                      |       |                   | -       |
|                |        | Pr   | roveedor             | 410000                          | 00000 / Acreedor | es varios   |                |             | CIE/DI    | VI F      | s             |              |                      |       |                   |         |
|                |        | C    | ta, compra           | s 602000                        | 000000 / Adreedo | de otros an | ovisionamiento | 20          | Razón     | social T  | ASEL S.L. SUM | INISTROS     |                      |       |                   |         |

Al darle el botón arriba señalado nos debe aparecer la siguiente pantalla, en la cual se observa:

- Como, por un lado, aparece el IVA soportado de la factura recibida, <sup>1</sup>
- y por otro lado, el IVA repercutido a causa de la Inversión de Sujeto Pasivo, lo cual obliga al receptor de la factura a autorrepercutirse el IVA.<sup>1</sup>
- Es muy importante que aparezca, que es una factura *recibida* y que es una factura *emitida* a la vez, para que aparezca correctamente en el libro registro de IVA y en el modelo 303.<sup>2</sup>

| Consu   | ta de as          | iento       | s [1 OFIG    | EM] [Co    | nsultas  | 5]   |                 |        |   |         |            |            |               |  |
|---------|-------------------|-------------|--------------|------------|----------|------|-----------------|--------|---|---------|------------|------------|---------------|--|
| Opcion  | es <u>E</u> ditar | <u>V</u> er |              |            |          |      |                 |        |   |         |            |            |               |  |
|         | 2 🕾 🛛             | 3           | 7 🖻 😼 🤅      | 7 🔬        | Þ 🔢      | 88   | 2 🖻 🖻 🔊         |        | 8 |         |            |            |               |  |
| Consul  | tas general       | es de a     | sientos      |            |          |      |                 |        |   |         |            |            |               |  |
| Fee     | ha                | Canal       | Asiento Ct   | ta. Cargo  | Cta. Ab  | ono  | Comentario      |        |   | Importe | E/         | R/I Dogun. |               |  |
| > 28    | -05-2014          | 001         | 4.60         | 12000000   | 410000   | 000  | Alta automática |        |   |         | 500,00 Re  | ci         |               |  |
| 28      | -05-2014          | 001         | + 47         | 72000000   | 410000   | 000  | Alta automática |        |   |         | 105,00     |            |               |  |
| 28      | -05-2014          | 001         | 4 60         | 2000000    | 410000   | 000  | Alta automática |        |   |         | 500,00     | K          |               |  |
| 28      | -05-2014          | 001         | 4            |            | 477000   | 000  | Alta automática |        |   |         | 105,00 En  | nit        |               |  |
|         |                   |             |              |            |          |      |                 |        |   |         |            |            |               |  |
|         |                   |             |              |            |          |      |                 |        |   |         |            |            |               |  |
|         |                   |             |              |            |          |      |                 |        |   |         |            |            |               |  |
|         |                   |             |              |            |          |      |                 |        |   |         |            |            |               |  |
|         |                   |             |              |            |          |      |                 |        |   |         |            |            |               |  |
|         |                   |             |              |            |          |      |                 |        |   |         |            |            |               |  |
|         |                   |             |              |            |          |      |                 |        |   |         |            |            |               |  |
|         |                   |             |              |            |          |      |                 |        |   |         |            |            |               |  |
|         |                   |             |              |            |          |      |                 |        |   |         |            |            |               |  |
|         |                   |             |              |            |          |      |                 |        |   |         |            |            |               |  |
|         |                   |             |              |            |          |      |                 |        |   |         |            |            |               |  |
|         |                   |             |              |            |          |      |                 |        |   |         |            |            |               |  |
|         |                   |             |              |            |          |      |                 |        |   |         |            |            |               |  |
|         |                   |             |              |            |          |      |                 |        |   |         |            |            |               |  |
| Datos o | de Facturas       | [ES] [1     | ASEL, S.L. S | UMINISTRO  | S]       |      |                 |        |   |         |            |            |               |  |
| Se.     | Fra./Reg          | . Impo      | orte         | Client./F  | rov. Sig | la   | Nif             | Nombre |   |         | Fecha Ope. | Fecha Liq. | F. Expedición |  |
| F       | 11                | 12          | 605,0        | 00 4100000 | 00 ES    |      |                 |        |   |         | 28-05-2014 | 28-05-2014 | 28-05-2014    |  |
| Datos   | de I.V.A.         |             |              |            |          |      |                 |        |   |         |            |            |               |  |
| Ν       | IVA Base          | e Impon     | ible % IV    | /A Cuota   | IVA      | Т    | T Ded Ex Me     |        |   |         |            |            |               |  |
| ▶ 1     | 21                |             | 500,00 2     | 1,00       | 105      | 5,00 | 27 💌 📼 📼        |        |   |         |            |            |               |  |